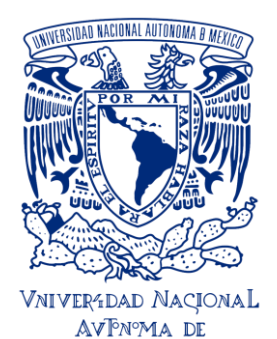

Paso

UNIVERSIDAD NACIONAL AUTÓNOMA DE MÉXICO ESCUELA NACIONAL DE ESTUDIOS SUPERIORES UNIDAD JURIQUILLA

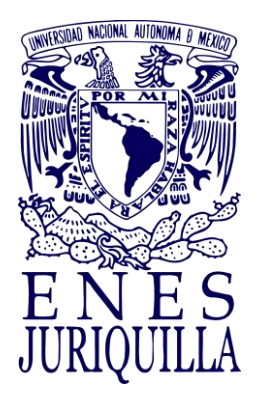

## Guía de Titulación de la ENES Juriquilla

## Acude a Servicios Escolares de la ENESJ:

#### a) Solicita:

- i) Descarga tu revisión documental
- https://ingreso.dgae.unam.mx:8020/consulta\_avance\_sl
- ii) Certificado de estudios

#### b) Entrega:

2 fotografías de acuerdo con: https://www.dgae.unam.mx/tramites/fotos.html Comprobante de pago de certificado: https://sigerel.dgae.unam.mx/alumnos/login

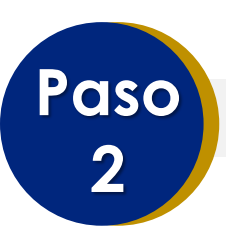

## Registra tu opción de titulación:

a) Llena (con mayúsculas, minúsculas y acentos), imprime y firma el **Formato de Registro de Opción de Titulación** correspondiente a tu licenciatura.

https://www.enesjuriquilla.unam.mx/?page\_id=3277#, alumnos y opciones de titulación.

**b)** Recaba en este la firma de tu tutor(a) o tutores (si cuentas con más de uno/una).

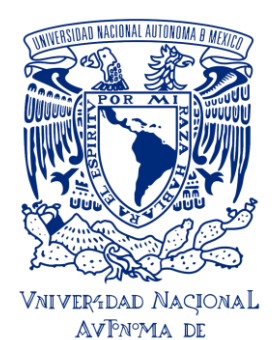

UNIVERSIDAD NACIONAL AUTÓNOMA DE MÉXICO ESCUELA NACIONAL DE ESTUDIOS SUPERIORES UNIDAD JURIQUILLA

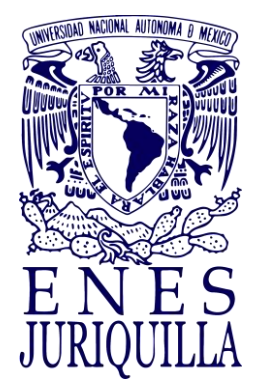

#### Guía de Titulación de la ENES Juriquilla

c) Revisa (<u>https://www.enesjuriquilla.unam.mx/?page\_id=3277#</u>, alumnos, calendario bimestral de Comités Académicos) el calendario de sesiones del comité académico de tu licenciatura para que ubiques la fecha de recepción de documentos de tu comité académico y envía el Formato de Registro de Opción de Titulación con los anexos necesarios al siguiente correo electrónico: ca\_enesj@unam.mx

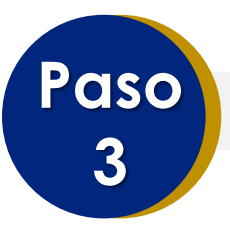

### Solicita Jurado de Grado:

Cuando hayas concluido tu trabajo escrito, llena el Formato de a) Jurado Solicitud de Desianación de (https://www.enesjuriquilla.unam.mx/?page id=3277#, alumnos y titulación) envíalo electrónico: opciones de V al correo ca enesi@unam.mx

**b)** El Comité Académico te informará por correo electrónico la designación de los sinodales que conformarán tu Jurado de Titulación.

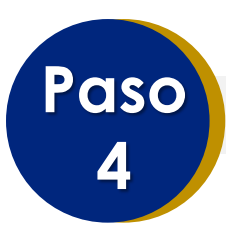

### Revisión de tu trabajo por parte de tu Jurado de Grado:

a) Tan pronto sepas quiénes conforman tu Jurado de Grado, contacta a tus sinodales y envíales el archivo digital de tu trabajo con extensión PDF. Recuerda que tus sinodales cuentan con 20 días hábiles para darte sus comentarios. Notifica a Servicios Escolares si no recibes los comentarios en los tiempos establecidos.

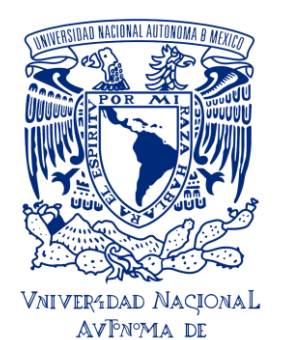

#### UNIVERSIDAD NACIONAL AUTÓNOMA DE MÉXICO ESCUELA NACIONAL DE ESTUDIOS SUPERIORES UNIDAD JURIQUILLA

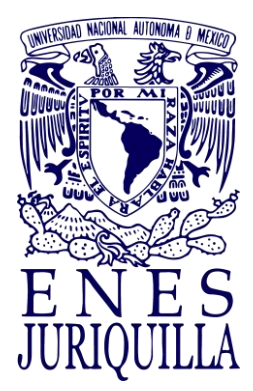

#### Guía de Titulación de la ENES Juriquilla

**b)** Una vez atendidas las revisiones de tus sinodales, descarga el formato de **Voto Aprobatorio** de la página (<u>https://www.enesjuriquilla.unam.mx/?page\_id=3277#</u>, alumnos y opciones de titulación), recaba las firmas correspondientes.

## c) Prepara un ejemplar digital de tu trabajo, conforme al Instructivo de Tesis Digital

https://siicana.dgb.unam.mx/doc/2\_INSTRUCTIVO\_NIVEL\_LICENCIAT URA\_CON\_TESIS.pdf

# Paso 5

## Ingresa al Sistema de Titulación de la UNAM:

**a)** Ingresa a la página <u>https://seguimientotitulacion.unam.mx/,</u> consulta los videos y sigue las instrucciones.

**b)** Te sugerimos tener a la mano la documentación señalada en los videos.

https://www.enesjuriquilla.unam.mx/?page\_id=3277#.

Entras dándole click a "alumnos" y "opciones de titulación".

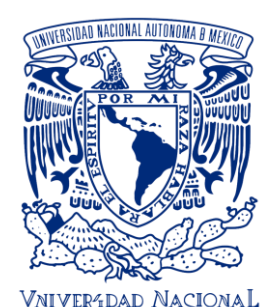

AVTNOMA DE MEXICO UNIVERSIDAD NACIONAL AUTÓNOMA DE MÉXICO ESCUELA NACIONAL DE ESTUDIOS SUPERIORES UNIDAD JURIQUILLA

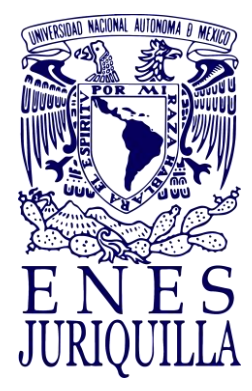

#### Guía de Titulación de la ENES Juriquilla

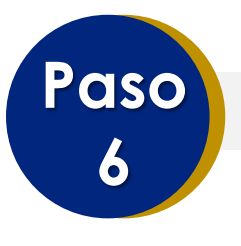

### Programa tu examen profesional:

**a)** Acude a Servicios Escolares de la ENES J para solicitar la fecha de presentación de tu examen profesional.

- **b)** Entrega los siguientes documentos impresos:
  - i) Oficio de asignación de Jurado de Titulación.
  - ii) Votos aprobatorios emitidos por los sinodales que conforman el Jurado de Titulación.

c) Una vez entregados los documentos anteriores, continuarás tu proceso en el sistema de titulación.

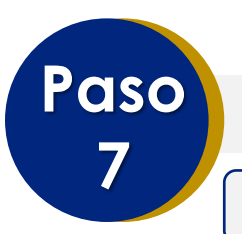

### Formatos y pagos de documentos:

7.1 Llenado de formatos

Llena, guarda e **imprime** los siguientes documentos de la **Dirección General de Profesiones de la Secretaría de Educación Pública**, <u>respetando minúsculas, mayúsculas y acentos</u>:

#### Ingresa a la página:

https://www.dgae.unam.mx/titulosgrados/registro\_titulo\_grado\_ced ula.html

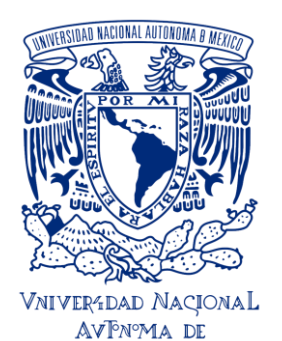

#### UNIVERSIDAD NACIONAL AUTÓNOMA DE MÉXICO ESCUELA NACIONAL DE ESTUDIOS SUPERIORES UNIDAD JURIQUILLA

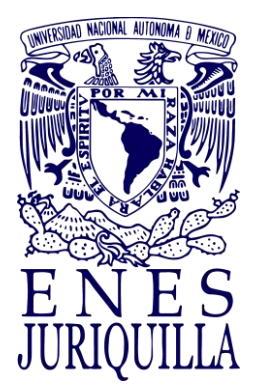

#### Guía de Titulación de la ENES Juriquilla

#### a) Llena la Autorización de Transferencia de Información (ATI):

- Haz clic en la liga Autorización de Transferencia de Información
- Ingresa tu número de cuenta y fecha de nacimiento (ddmmaaaa)
- Llena el formulario "Autorización de Transferencia de Información a la Dirección General de Profesiones de la Secretaría de Educación Pública"
- Da clic en "Aceptar", **guarda e imprime** el documento correspondiente.

## **b)** Llena la **Solicitud de Expedición de título y/o grado**, conforme a los siguientes pasos:

i) Ingresa a la página:

https://www.dgae.unam.mx/titulosgrados/recepcion\_titulo\_gra do.html

- Haz clic en la liga Formato Expedición de Título y/o Grado.
- Descarga, llena, imprime y firma el formato correspondiente.

## c) Llena en línea la Solicitud de Registro de Título y Expedición de Cédula Profesional:

i) Ten a la mano:

- La clave de la institución ante la SEP, que es 090001
  - La clave de la carrera de la cual egresas, la que puedes obtener de la página de la DGAE siguiendo esta liga <u>http://tramites.dgae.unam.mx/cd/clave carrera/index.p</u> <u>hp</u> y anotando tu número de cuenta.

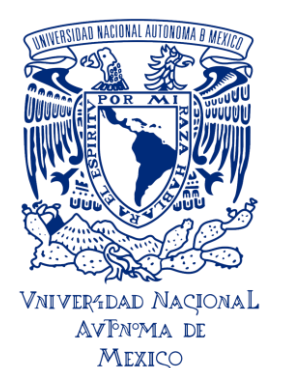

#### UNIVERSIDAD NACIONAL AUTÓNOMA DE MÉXICO ESCUELA NACIONAL DE ESTUDIOS SUPERIORES UNIDAD JURIQUILLA

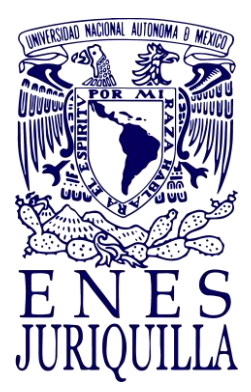

#### Guía de Titulación de la ENES Juriquilla

ii) La **llave de pago** que se encuentra en el comprobante bancario del pago de derechos por registro de título y expedición de cédula profesional de acuerdo a: <u>http://www.sep.gob.mx/work/appsite/e5 ene12/dpacedula/hojaayu</u> <u>da.html?institucion=cedula</u>)

iii) Ingresa a la página: <u>https://msirepve.sep.gob.mx/validacionelectronica/publico/startCed</u> ulaElectronica!startWizard.action

#### 7.2 Pago

Para realizar el pago correspondiente a los trámites de titulación, accede al Sistema de Generación de Referencias Bancarias en <u>https://sigerel.dgae.unam.mx/alumnos/login</u>

Paso 8

# Una vez cumplido con lo anterior, tú y tu Sínodo reciben la fecha de titulación

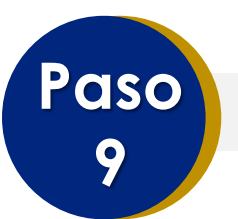

## Entrega de documentos:

**a)** Acude a la Unidad de Servicios Escolares de la ENESJ para realizar la entrega documental:

i) **Constancia de liberación del Servicio Social** (únicamente el documento obtenido del sistema DGOAE)

ii) Copia del certificado de licenciatura

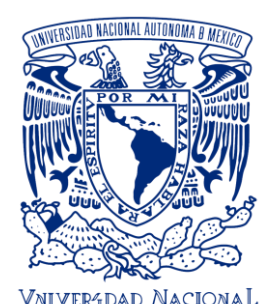

AVTNOMA DE MEXICO UNIVERSIDAD NACIONAL AUTÓNOMA DE MÉXICO ESCUELA NACIONAL DE ESTUDIOS SUPERIORES UNIDAD JURIQUILLA

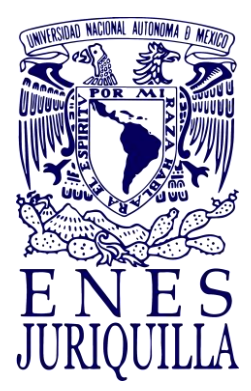

#### Guía de Titulación de la ENES Juriquilla

#### iii) Documento de la Autorización de Transferencia de Información

(ATI) a la Dirección General de Profesiones de la Secretaría de Educación Pública

#### iv) Formato de solicitud de emisión y elección del título

v) **Comprobante de pago** (Se debe incluir la ficha referenciada que genera el sistema de pagos y el comprobante expedido por BANXICO, si fue pago digital excepto para pagos en BBVA Bancomer)

vi) Formato de no adeudo de la Biblioteca Central  $^{*}$ 

vii) Formato de no adeudo de la Biblioteca del Campus Juriquilla\*\*
viii) Seis (6) fotografías de acuerdo con los requisitos específicos para el tipo de título solicitado. Consulta las características de las fotografías en <u>https://www.dgae.unam.mx/tramites/fotos.html</u>
ix) Original del acta de titulación debidamente requisitada (con FEU)

x) Copia del acta de titulación

Importante: Si es titulación por tesis o tesina deberás anexar:

xi) Oficio de designación de jurado

xii) Votos emitidos por los sinodales

**b)** Llenar las encuestas de egresados al momento de la entrega de los documentos en Servicios Escolares de la ENESJ.

\* Realiza el procedimiento Constancia de No Adeudo (libros o equipos de la UNAM) por Vía Remota para Titulación en el portal de la Biblioteca Central,

<u>https://www.bibliotecacentral.unam.mx/index.php/servicios/constancias/5-constancia-de-no-adeudo-para-alumnos-unam#descripcion</u> y obtendrás por correo electrónico, si es el caso, tu constancia de no adeudo de libros de la Biblioteca Central.

\*\* Tramita la Constancia de no adeudo de la **Biblioteca del Campus Juriquilla**, escribiendo por correo electrónico al Dr. Francisco Javier Valles Valenzuela, Coordinador del Biblioteca del Campus Juriquilla, UNAM <u>jvalles@juriquilla.unam.mx</u>